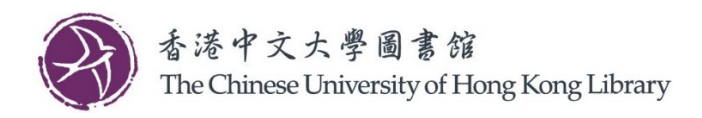

## User Guide for Octopus Wi-Fi Printing Service (Windows)

Please follow the steps below to install the printer driver and configure your own notebook

1. Search "cmd" in the Windows search box, right click on the result "Command Prompt", and click "Run as administrator".

| Windows 10                                                                                                    | Windows 11                                                                                                    |
|----------------------------------------------------------------------------------------------------|----------------------------------------------------------------------------------------------------|
| Best match<br>Command Prompt<br>App<br>Search the web<br>C cmd - See w<br>Unpin from taskbar<br>- Pin to Start | Best match<br>Command Prompt<br>App:<br>Comd - See web result<br>Pin to Start:<br>Pin to taskbar<br>Comd - See web result<br>Comd - See web result<br>Com |
|                                                                                                    |                                                                                                    |

2. When the Command Prompt is displayed, enter the following command and press Enter:

## cscript //h:cscript //s

The screen will look like below if the command is successful.

| CAN.                                                                           | Administrator: Command Prompt                                                       | - | × |
|--------------------------------------------------------------------------------|-------------------------------------------------------------------------------------|---|---|
| Microsoft Windows [Vers<br>(c) 2013 Microsoft Corp                             | ion 6.3.9600]<br>oration. All rights reserved.                                      |   | ^ |
| C:\Windows\system32)csc:<br>Microsoft (R) Windows S<br>Copyright (C) Microsoft | ript //h:cscript //s<br>cript Host Version 5.8<br>Corporation. All rights reserved. |   |   |
| Command line options ar<br>The default script host                             | e saved.<br>is now set to "cscript.exe".                                            |   |   |
| C:\Windows\system32>                                                           |                                                                                     |   |   |
|                                                                                |                                                                                     |   |   |

3. Download the Wi-Fi printing driver from Library website.

| 1/F | Wi-Fi printing/Copier 11 on 1/F UL | $\downarrow$          | $\downarrow$     | ul-1f-mfp11.lib.cuhk.edu.hk |
|-----|------------------------------------|-----------------------|------------------|-----------------------------|
|     | Wi-Fi printing/Copier 16 on 1/F UL | $\downarrow$          | $\downarrow$     | ul-1f-mfp16.lib.cuhk.edu.hk |
|     | Wi-Fi printing/Copier 17 on 1/F UL | $\downarrow$          | $\downarrow$     | ul-1f-mfp17.lib.cuhk.edu.hk |
|     | Wi-Fi printing/Copier 18 on 1/F UL | $\rightarrow$         | N/A              | ul-1f-mfp18.lib.cuhk.edu.hk |
| ole |                                    | Download Windows base | d printer driver |                             |

4. Double click to install the printer driver. This step will require administrator right.

| Name                                    | Date modified   | Туре        | Size      |
|-----------------------------------------|-----------------|-------------|-----------|
| ∨ Today (1)                             |                 |             |           |
| 🕃 Wi-Fi_printing_copier_18_on_1F_UL.exe | 28/9/2023 14:33 | Application | 37,483 KB |

5. When the below screen is displayed, input "1" and press Enter to Install Print Driver. Please note Windows 11 is also compatible.

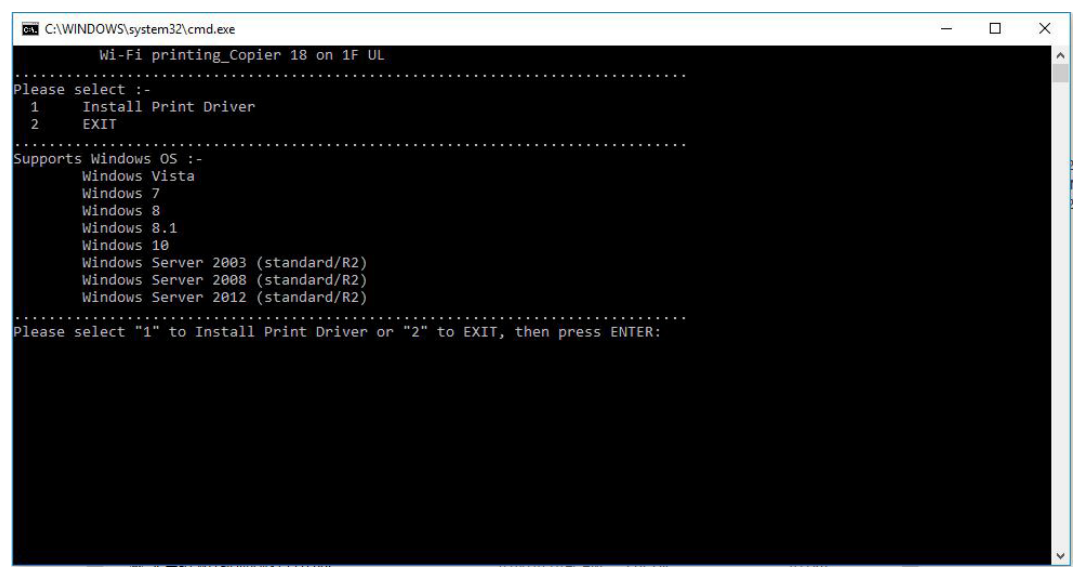

## After the printer driver is installed

6. To print your document to the printer, first connect to CUHK Wi-Fi (SSID: CUHK1x, CUguest, eduroam) and select the corresponding "Wi-Fi Printing / Copier" driver for your location.

| 1.0 | 0220 Chinese University of Hong Kong Library   Chinese University of Hong King Library | Print       | 2 sh         | eets of pape |
|-----|----------------------------------------------------------------------------------------|-------------|--------------|--------------|
|     | 会議・中大大学員客録<br>CUHK Library                                                             | Destination | ULI_Octopus_ | MFP18 👻      |
|     | LibraryGearch<br>Enter Search Terms                                                    | Pages       | All          | Ŧ            |
|     | All Advanced Search   Halp                                                             | Copies      | 1            |              |
|     | Lineration Linerationation                                                             | Layout      | Portrait     | •            |

7. When you confirm to print, you are prompted to enter a "User ID" and "Password" that you will use to release the print job at the printer.

Notes:

- User ID can only comprise a maximum of 8 alphanumeric characters (a-z, A-Z, 0-9).
- Password can only comprise 4 to 8 digit numbers (0-9).

| ob Type Details                     | ? >                                                                        |
|-------------------------------------|----------------------------------------------------------------------------|
| User ID:                            | Enter User ID:<br>(Up to 8 alphanumerics [a-z,A-Z,0-9, ",",",",",",",",")) |
| Create Own ID V                     |                                                                            |
|                                     |                                                                            |
| Password:<br>(4 to 8 digit numbers) |                                                                            |
|                                     |                                                                            |
|                                     |                                                                            |
|                                     |                                                                            |
|                                     |                                                                            |
|                                     |                                                                            |
|                                     |                                                                            |
|                                     |                                                                            |
|                                     |                                                                            |